## **Guest Traveler Instructions**

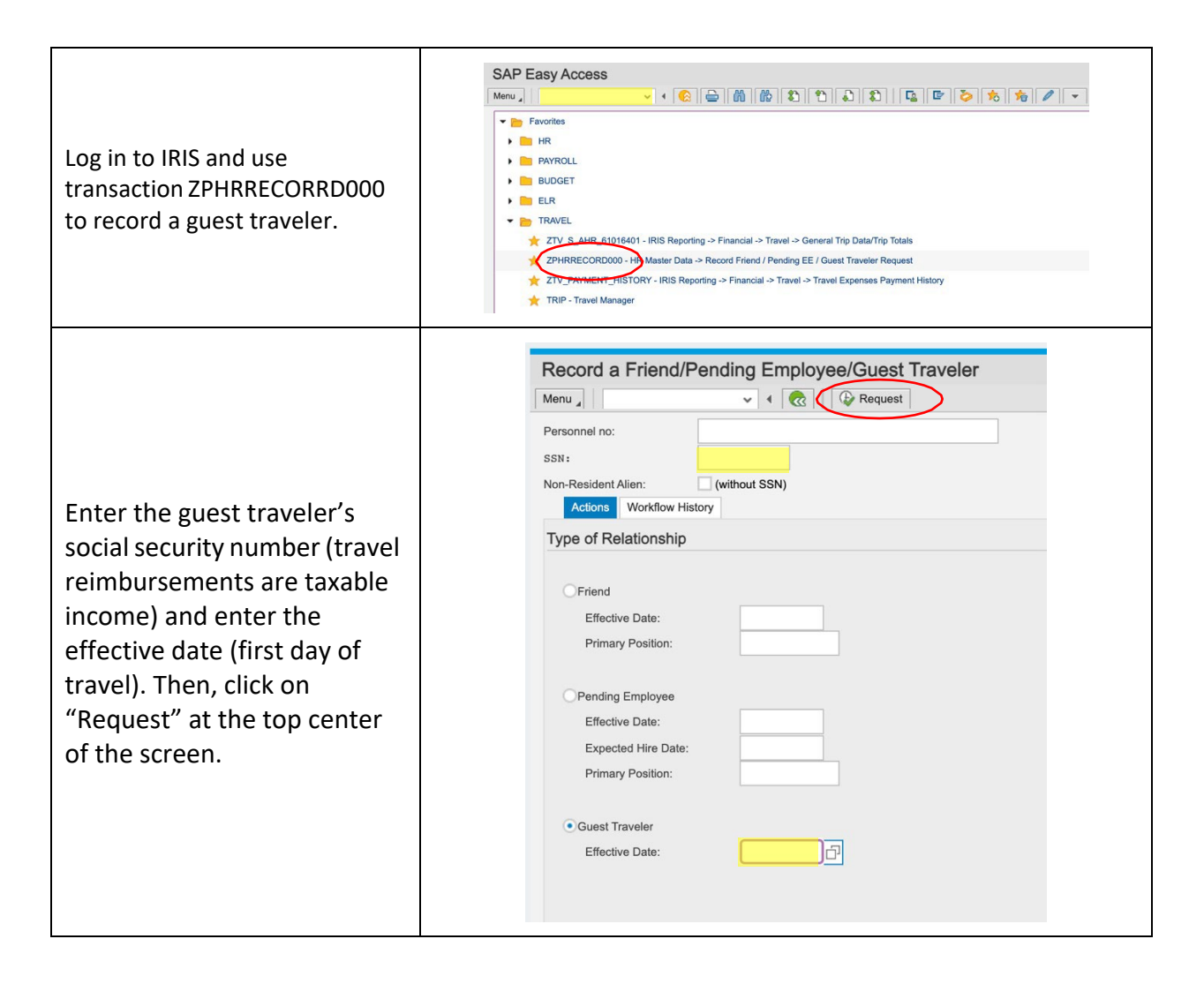

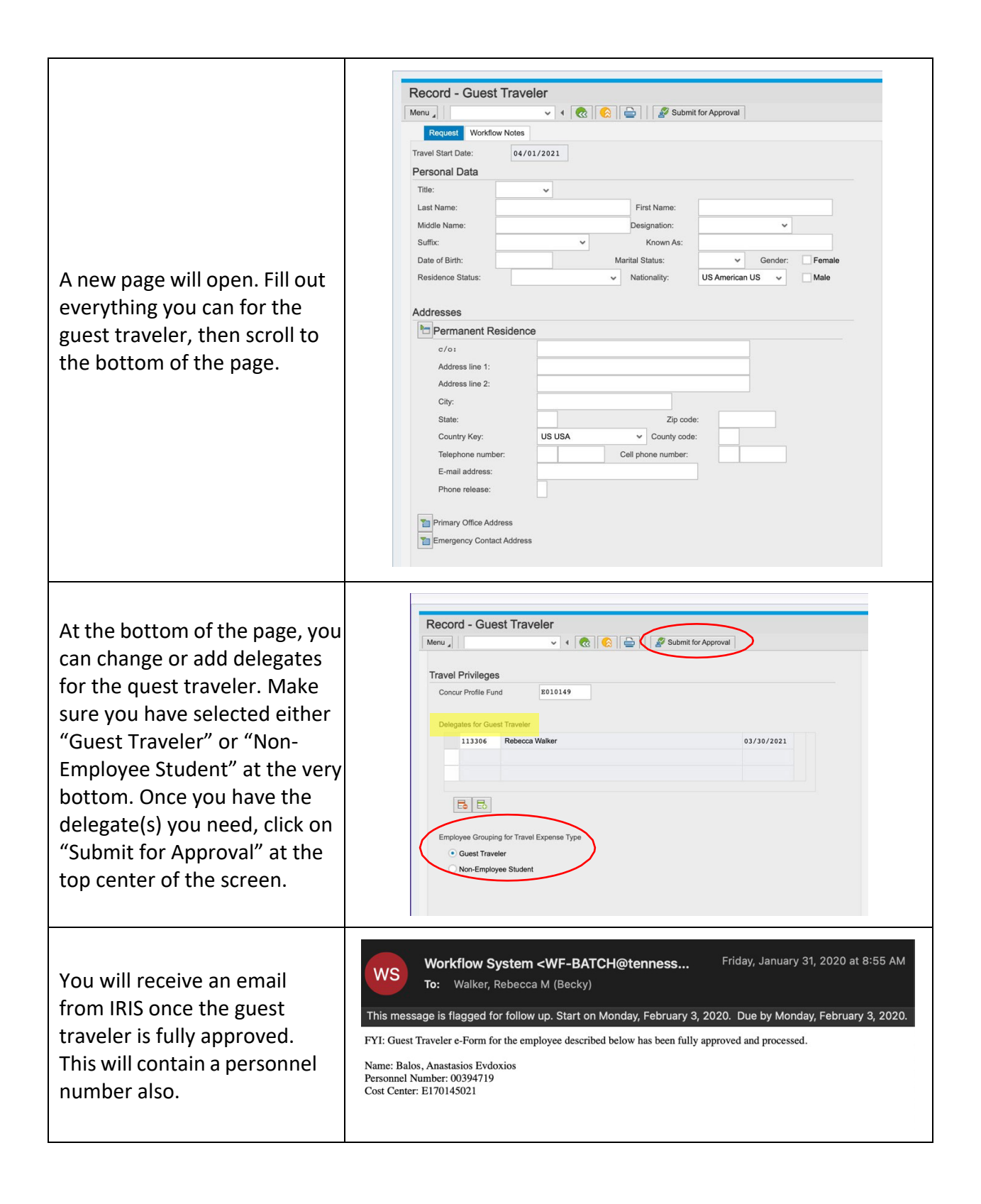

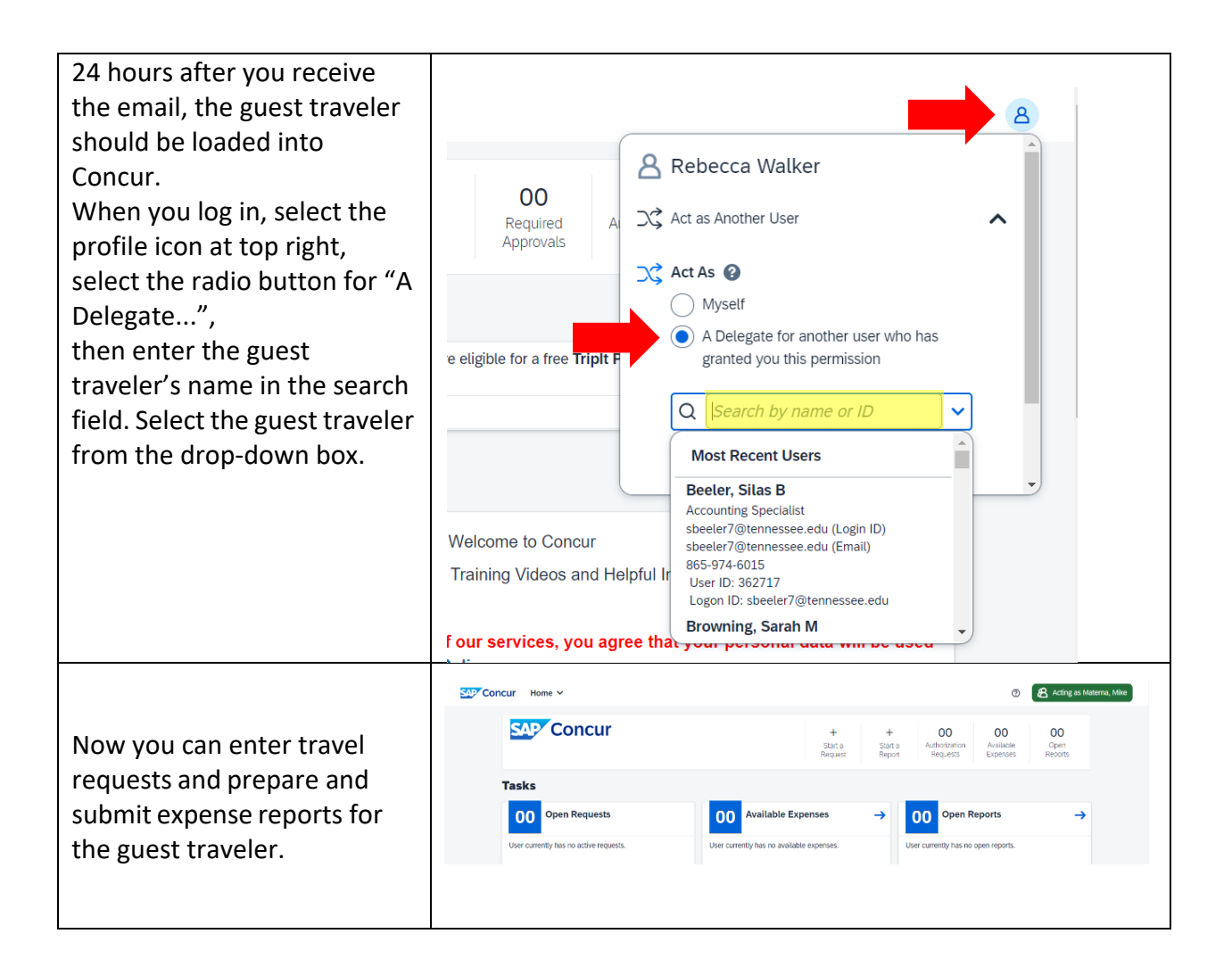